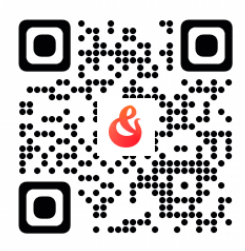

# まずはクラウドファンディングの運営サイトである「CAMPFIRE(キャンプファイヤー)」へアクセスしてください ※スマートホン、パソコンどちらからでもアクセス可

#### https://camp-fire.jp/

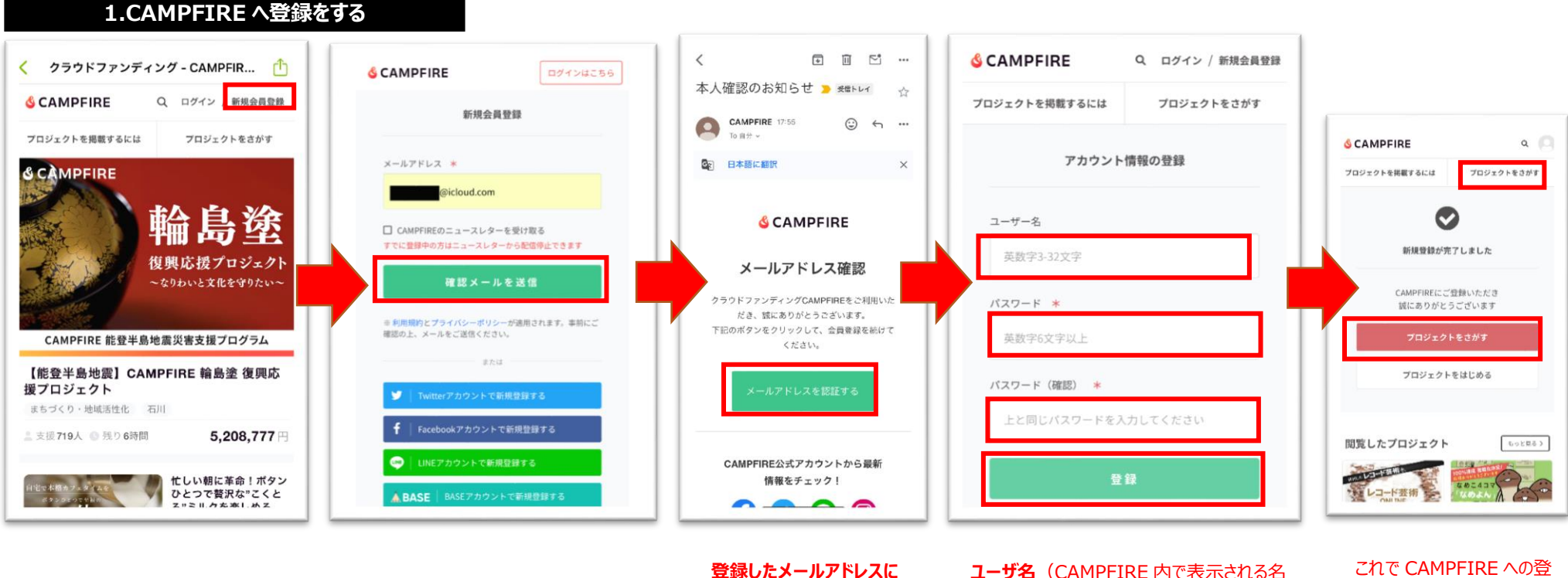

右上にある「新規会員登録」を クリックします メールアドレスを打ち込み、 【確認メールを送信】 をクリックします Ξ録のたメールアドレスに
「本人確認のお知らせ」とい
う件名のメールが届くので、
[メールアドレスを認証す
る]をクリックします

**ユーザ名**(CAMPFIRE 内で表示される名 前です)、パスワードと確認のため同じパス ワードを打ち込み、【登録】をクリック します これで CAMPFIRE への登 録は完了です。 つづいて 【プロジェクトをさがす】 (ふたつありますが、 どちら でも可) **をクリック**します

### 2.リターンの選択をする

#### 3.支払い方法・お客様情報の登録

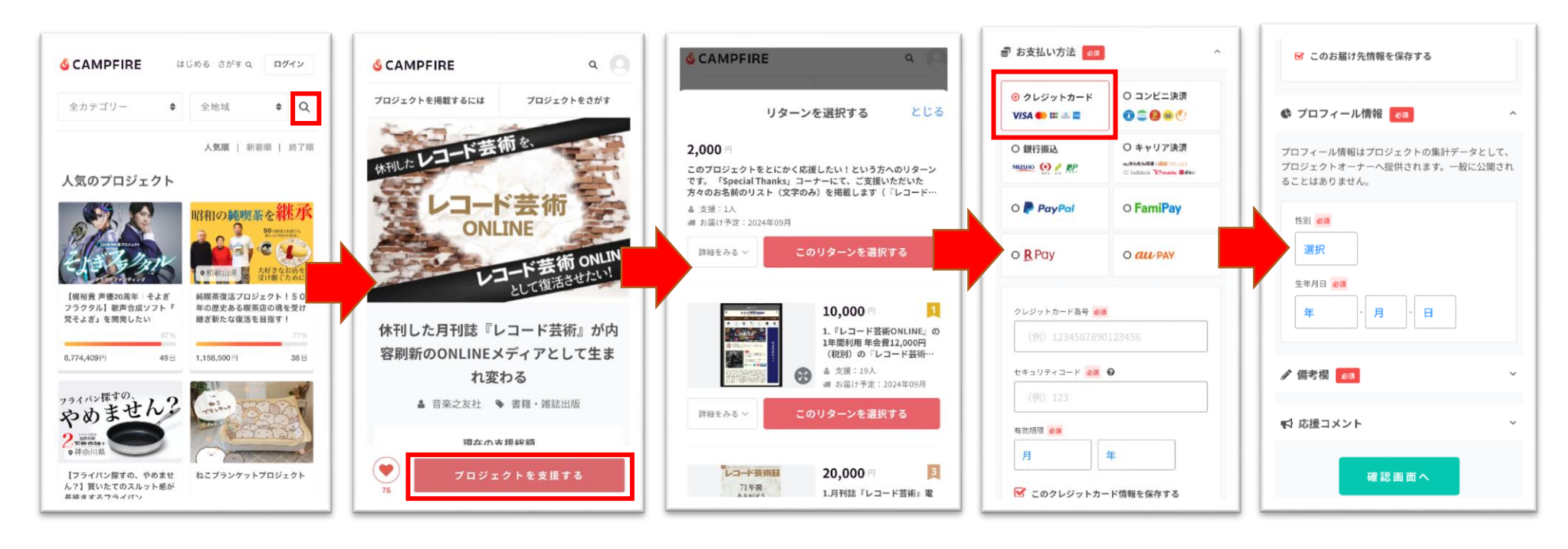

右上の虫メガネマークをクリックし、 "キーワードからさがす"と書いてあると ころに レコード芸術 と打ち込み、 [検索]ボタンをリックしてください

該当のプロジェクトが表示されますの で、**[プロジェクトを支援する] ボ タンをクリック**してください 「リターンを選択する」という画面が表示 されますので、希望する内容の【この リターンを選択する】ボタンをクリック してください

※支援金額と合わせシステム利用料が発生します

・支援金額1万円未満:228円+消費税22円

・支援金額1万円以上:支援金額の2.27%+消費税

・1 支援ごとにシステム利用料が発生します

・プロジェクト不成立の場合は返金されます

希望する**支払い方法を選択**し てください 必

※ここでは「クレジットカード」を選択した場合の 手順を説明します。その他の支払い方法をご 希望の場合は、画面に従ってお進みください

## 必要事項を埋めて、画面に従っ てお進みくださいください

たて

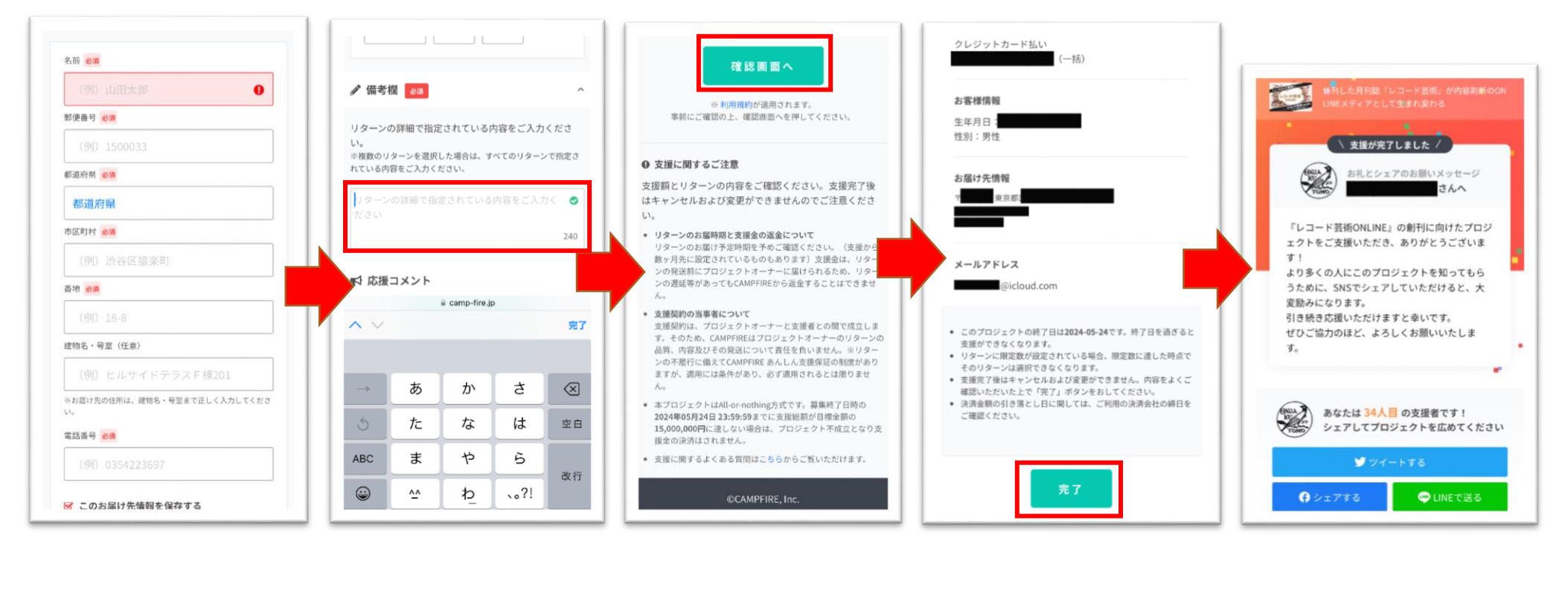

備考欄の箇所には、「Special Thanks」コーナーにてご支 援いただいた方々のお名前 の掲載する際のお名前(本 名またはペンネームも可)を ご入力ください。掲載不要の場合 はその旨もこの欄にお書きください。

記入が完了しましたら、【確認画 面へ】ボタンをクリックしてくださ い。併せて、利用規範や「支援に 関するご注意」もご確認ください お間違いがなければ【完了】ボタ ンをクリックしてください

これで CAMPFIRE での手続きは **完了**です

※手続きが完了すると CAMPFIRE から支援完了のメ

ールが届きます。また、「マイページ」の「支援したプロジェ

クト」に支援内容が表示されます